## ワンタイムパスワードアプリの利用開始

## 「ワンタイムパスワードアプリ」とは、1分ごとに更新される「ワンタイムパスワード」を表示するアプリケーションです。インターネット上の認証を安全に行うことができます。

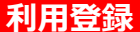

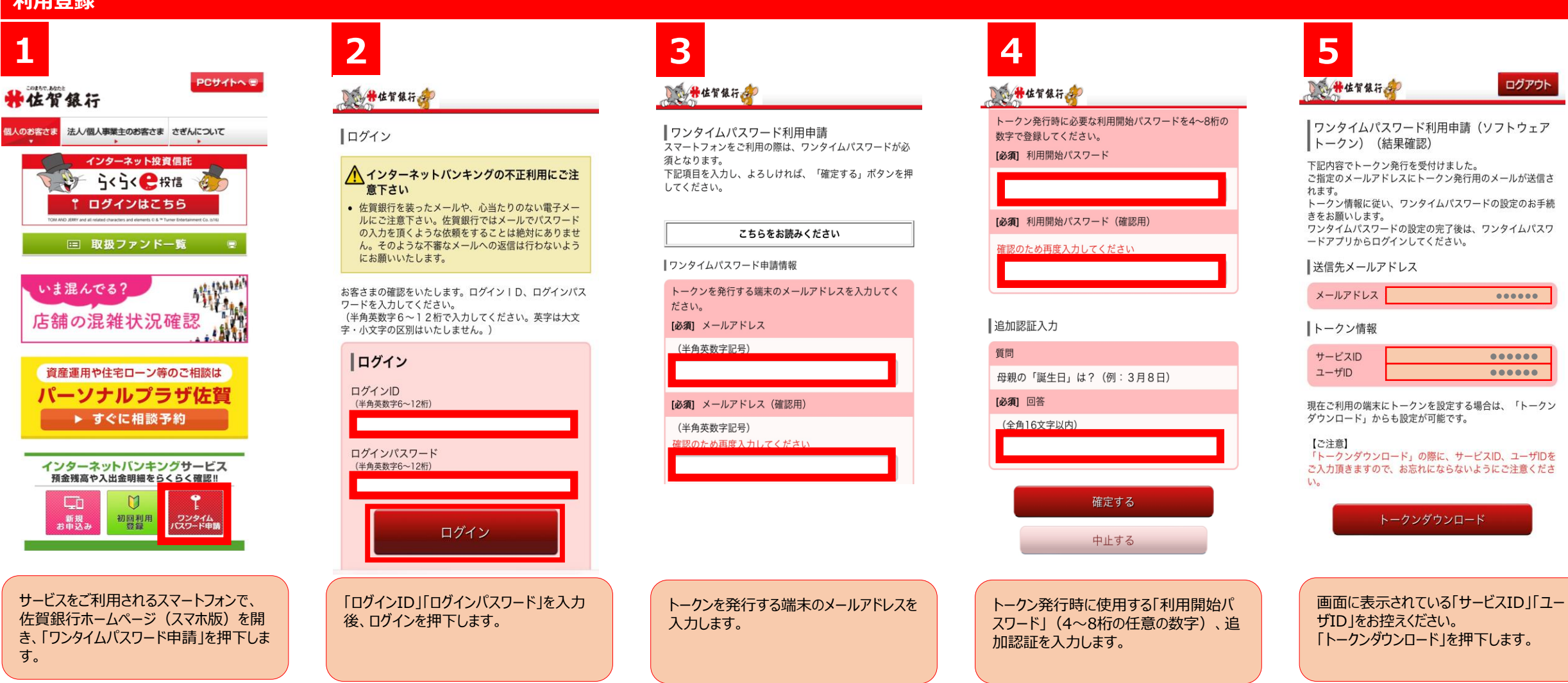

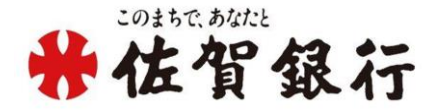

## ワンタイムパスワードアプリの利用開始(続き)

## 利用登録

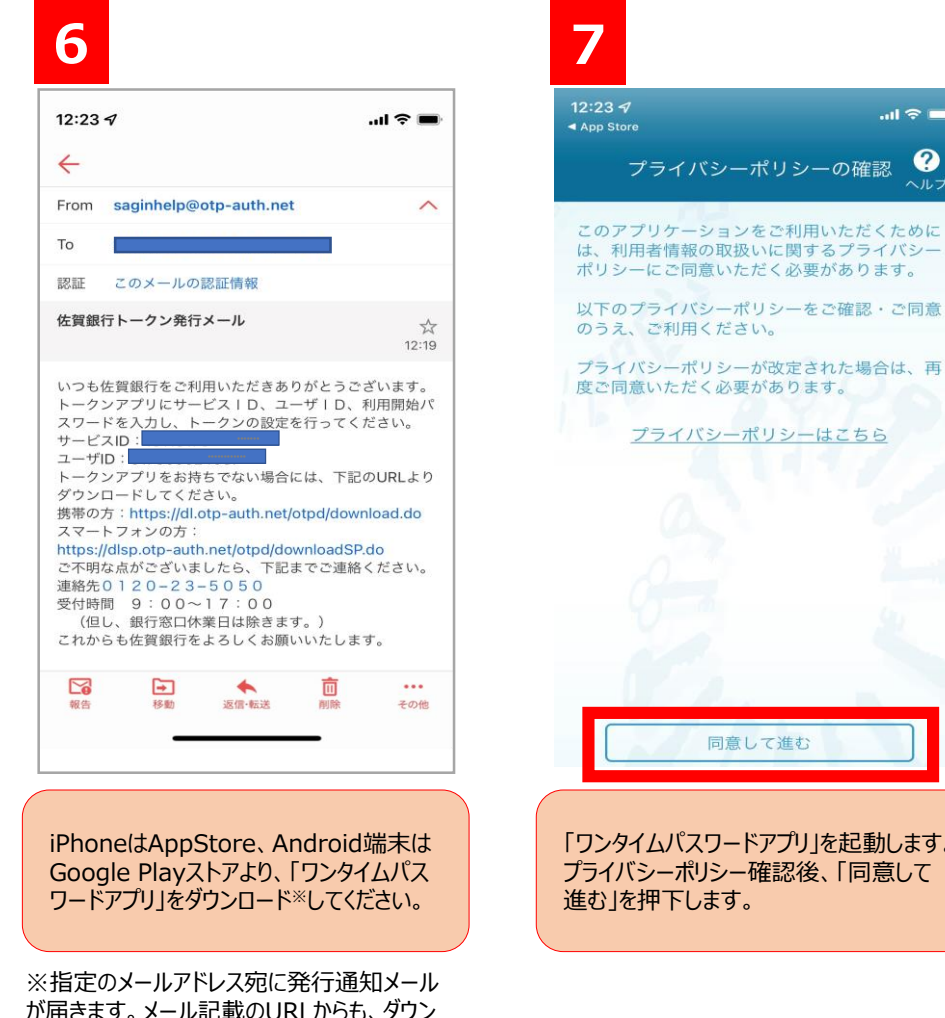

が届きます。メール記載のURLからも、ダウン ロードできます。 ※「ワンタイムパスワードアプリ」を既にお持ちの 場合は、ダウンロードは必要ありません。

|                   | 8                                                                                                    | 9                                                           |
|-------------------|----------------------------------------------------------------------------------------------------|-------------------------------------------------------------|
| u 🗢 🔳             | 12:24 ஏl 중 💻                                                                                                    | 12:24 .ul 🖘                                                 |
| 、 <b>?</b><br>ヘルプ | 初期設定 ?                                                                                                    | 初期設定完了                                                      |
| ために               | サービスIDとユーザID、利用開始パスワード<br>を入力し、送信ボタンを押してください。                                                                    | 初期設定が正常に完了しました。                                             |
| す。                | サービス ID:                                                                                                    | スマートフォンの日時を日本時間に合わせ<br>て、タイムゾーンを日本に設定してくださ<br>い。            |
| は、再               | ユーザID:                                                                                                    | ワンタイムパスワードは 60 秒毎に変わりま<br>すので、ご利用の都度、表示されているもの<br>をご利用ください。 |
|                   | 利用開始パスワード:                                                                                                    | 次へ                                                          |
|                   |                                                                                                    |                                                             |
|                   | 送信                                                                                                    |                                                             |
| します。<br>むして       | 6 のメールに記載されている「サービスID」<br>「ユーザーID」、事前に登録した「利用開<br>始パスワード」を入力します。注意事項を<br>確認後、「上記の内容に同意する」を<br>チェックして、「送信」を押下します。 | 初期設定は完了しました。「次へ」を押<br>します。                                  |
|                   |                                                                                                    |                                                             |

※5の画面で「サービスID」「ユーザID」 を控えられた場合は、それを入力してく ださい。

※スマートフォンの時間を日本時間、タイム ゾーンを日本に設定してください。

「次へ」を押下

?

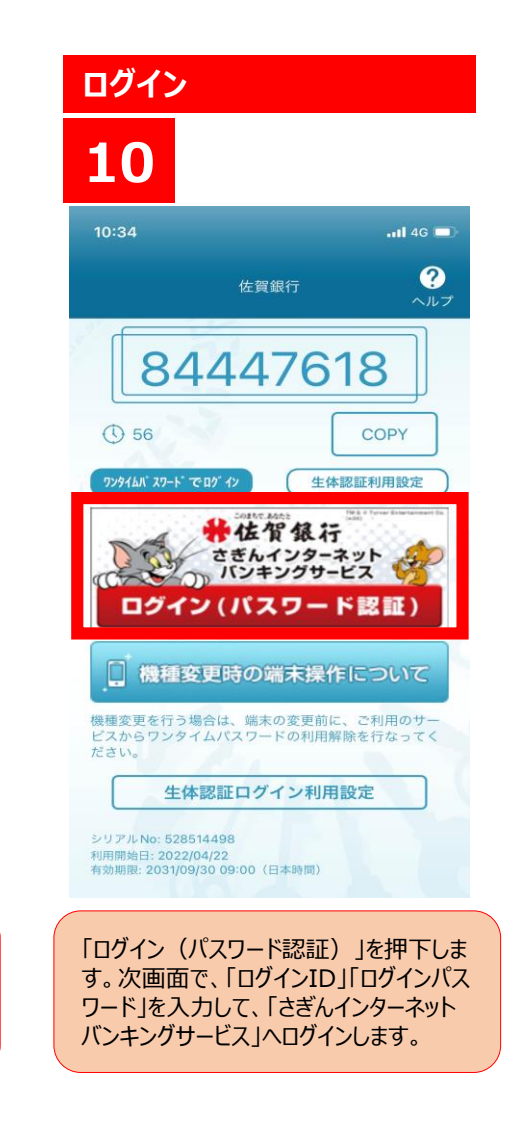

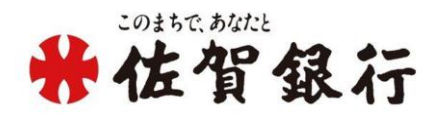